### ขั้นตอนการใช้งาน เข้าที่ https://irvp.rvp.co.th

#### เงื่อนไข

- 1. ลูกค้าต้องมี Email เพื่อใช้ในการลงทะเบียน และรับ กธ.อิเล็กทรอนิกส์
- 2. กธ.จำหน่ายความคุ้มครอง 1 ปี สามารถเริ่มคุ้มครองต่อจากกธ.เดิม หรือเริ่ม ณ วันที่ปัจจุบันได้
- 3. การชำระเงินผ่าน QR Code สามารถใช้ App mobile Banking ได้ทุกธนาคาร

#### ลงทะเบียน

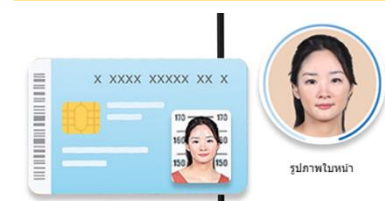

1.กรอกข้อมูลบัตรประชาชน อัพรูปภาพ ใบหน้า และรูปบัตรปชช.

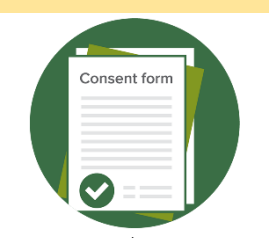

#### 2. กดยอมรับเงื่อนไขการใช้บริการ

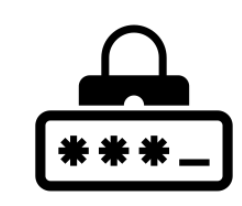

3. ใส่รหัสตัวเลข 6 หลักที่
 ได้รับทางอีเมล

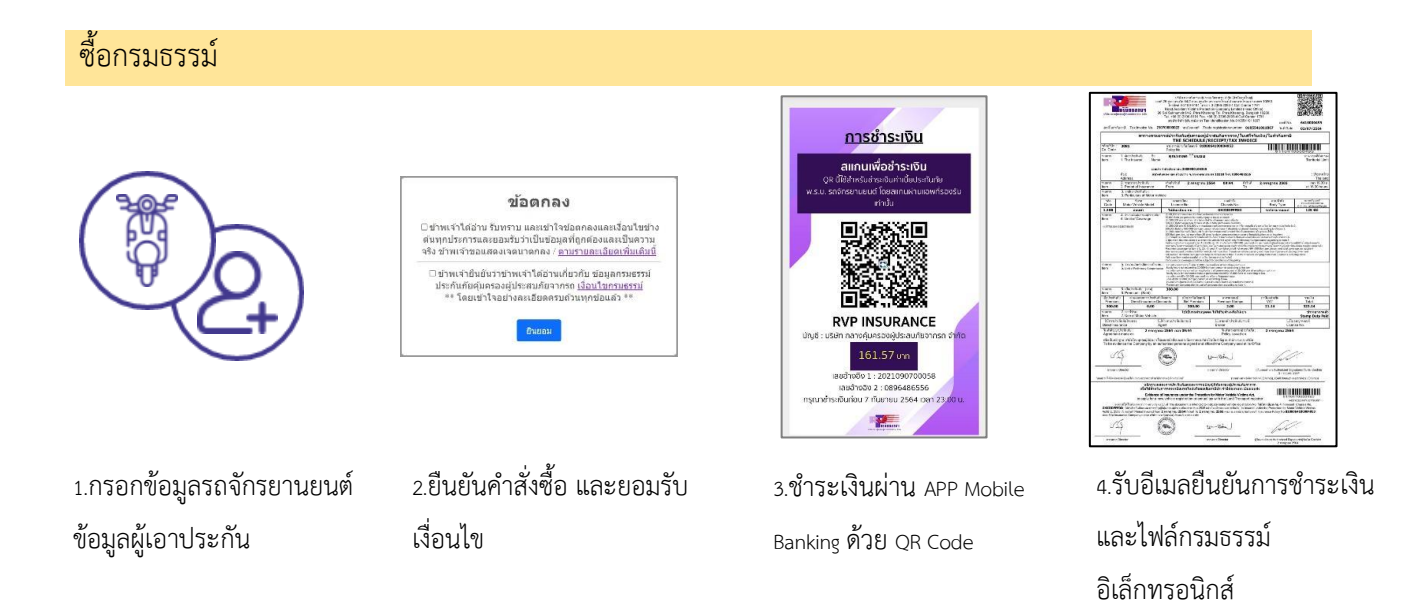

#### พ.ร.บ.ของฉัน

1.แสดงรายการรอชำระเงิน

2.แสดงรายละเอียดกรมธรรม์ หน้าตารางกธ. และรายละเอียดความคุ้มครอง

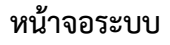

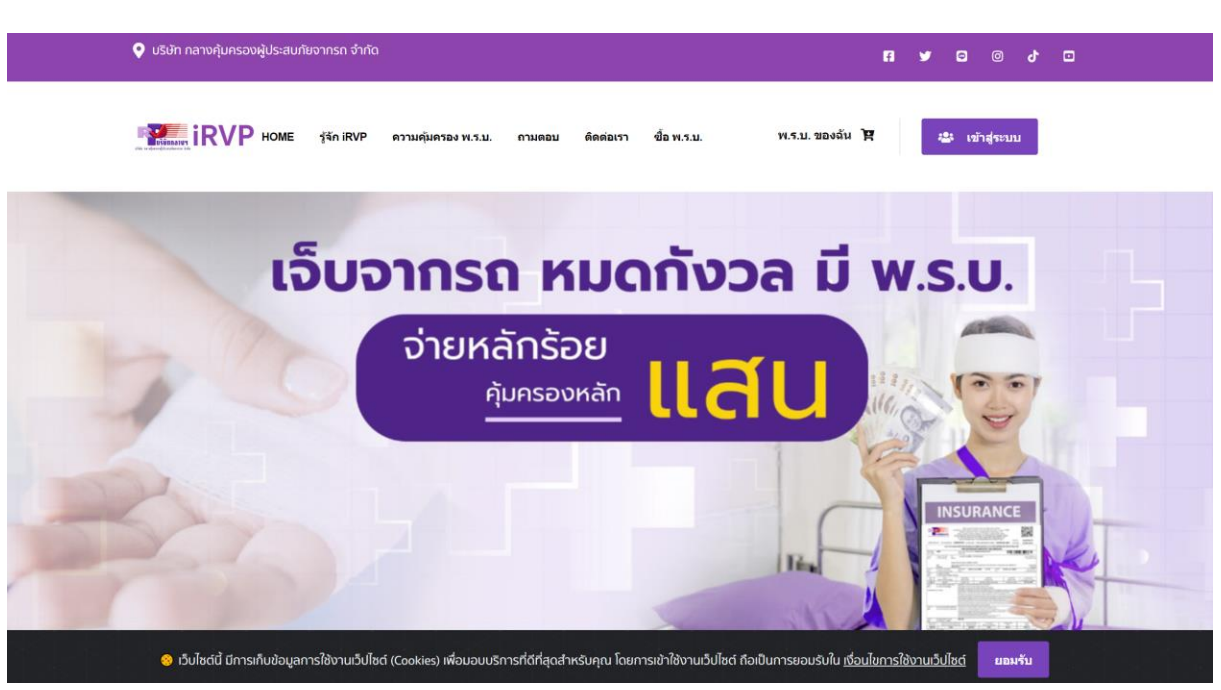

เลือกปุ่ม เข้าสู่ระบบ

กรณีที่ลงทะเบียนเรียบร้อยแล้วสามารถกรอก Email และรหัสผ่านเพื่อเข้าระบบ ถ้าหากยังไม่ได้ ลงทะเบียนสามารถเลือกลงทะเบียนได้ที่เมนู ลงทะเบียน

| ี บริษัท กลางคุ้มครองผู้ประสบภัยจากร | ถ จำกัด                    |                                              |            |                 | F | <b>y</b> 6 | 0     | ð |  |
|--------------------------------------|----------------------------|----------------------------------------------|------------|-----------------|---|------------|-------|---|--|
| <b>IRVP</b> HOME ISIN                | iRVP ความคุ้มครองพ.ร.บ. ถา | ามดอบ ดิดต่อเรา                              | ข้อ พ.ร.บ. | พ.ร.บ. ของฉัน 🏋 |   | ลงทะ       | เบียน |   |  |
|                                      |                            | เข้าสู่ระบบ iF                               | ۲VP        |                 |   |            |       |   |  |
|                                      | ວິເມລ *<br>me@example.com  |                                              |            |                 |   |            |       |   |  |
|                                      | รหัสผ่าน *<br>Password     |                                              | _          |                 |   |            |       |   |  |
|                                      |                            | <b>+0 เข้าสู่ระบบ</b><br>ลงทะเบียน   ลืมรหัส | ผ่าน       |                 |   |            |       |   |  |
|                                      |                            |                                              |            |                 |   |            |       |   |  |

เมื่อกดเข้าเมนูลงทะเบียนจะเข้าสู่หน้ากรอกข้อมูลส่วนตัว และแนบรูปถ่ายบัตรประจำตัวประชาชน และ รูป หน้า คู่กับบัตรประชาชน

| 🔮 บริษท กลางคุ้มครองผู้ประสบภัยจ              | ากรถ จากิด                                                                                                    |                       |                                                       | 6                           | 4 © C          |
|-----------------------------------------------|----------------------------------------------------------------------------------------------------|-----------------------|-------------------------------------------------------|-----------------------------|----------------|
| <b>В В В В В В В В В В В В В В В В В В В </b> | รู้จัก IRVP ความฉุ้มครอง พ.ร.บ. ส<br>สุริธ<br>องหายโดน                                                                    | ถามตอบ ติดต่อเรา      | ชื่อ พ.ร.บ.                                           | พ.ร.ม. ของฉัน 🕅             | 😃 ເທົ່າສູ່ເຈນນ |
|                                               |                                                                                                    | ลงทะเบียเ             | 1                                                     |                             |                |
| ខួប៖                                          | หน้าบัตรประจำตัวประชาชน                                                                                                   | รูปเซลพี่             | ใหน้าคน                                               |                             |                |
|                                               | ั้ อัฟโหลดรูป<br>ประจำตัวห<br>ประจำตัวห<br>ประชาชน                                                                        |                       |                                                       | SU A                        |                |
| คำแ                                           | นำหน้า * ชื่อ *                                                                                                    |                       | นามสกุล *                                             |                             |                |
|                                               | aaväsusasuu *<br>X) - XXXX - XXXX<br>aaväsusasusasu *<br>XXX - XXXXX - XXXXX<br>- XXXXXX - XXXXX<br>- XXXXXX - XXXXXX<br> | xx - xx - x           |                                                       |                             |                |
|                                               | dd/MM/yyyy                                                                                                    |                       |                                                       |                             |                |
|                                               | เบอรไทรศีพท *สาหรับรับ SM<br>080000000<br>รหัสผ่าน *                                                                      | 45 ยนยันความศุมครอง   | อีเมล *สำหรับรับ<br>me®example.cc<br>ยืนยันรหัสผ่าน * | 01P และกรมธรรมอิเล็กกร<br>m | ouna           |
|                                               | รหัสผ่านต้องประกอบด้วย                                                                                                    |                       |                                                       |                             |                |
|                                               | × รหัสผ่านต้องมีความยาว อ                                                                                                 | ຍ່ານພ້ວຍ 8 ຕັວ        |                                                       |                             |                |
|                                               | × ตัวอักษรภาษาอังกฤษพิมพ                                                                                                  | ທ່ລົກ ວຍ່ານບ້ວຍ 1 ຕັວ |                                                       |                             |                |
|                                               |                                                                                                    |                       |                                                       |                             |                |

หลังจากกรอกข้อมูลเสร็จเรียบร้อยแล้วระบบจะให้ตรวจสอบข้อมูล และให้ขอรหัสเพื่อยืนยันตัวตนผ่าน ทาง Email ที่กรอกไว้

| บริษัท กลางคุ้มครองผู้ประสบภัยจากรถ จำกัด |                                                  | a t 💿 🗢 🖡                     |
|-------------------------------------------|--------------------------------------------------|-------------------------------|
|                                           | ความคุ้มครอง พ.ร.บ. ถามตอบ ติดต่อเรา ชื่อ พ.ร.บ. | พ.ร.ม. ของอัน 🕅 🤐 เล่าสู่ระบบ |
| avn:ú                                     |                                                  | 6uðuðuja                      |
|                                           |                                                  |                               |
|                                           | ตรวจสอบข <sup>้</sup> อมูลการลงทะเบียน           |                               |
|                                           | θ                                                |                               |
|                                           |                                                  |                               |
|                                           |                                                  |                               |
|                                           | J                                                |                               |
| ŝ                                         | นขันข้อมูลด้วยรหัลยืนขันอีเมล                    |                               |
|                                           | puntakarnk@rvp.co.th                             | ขอรหัสมืนบันอีเมล             |

### อ่านและรับทราบข้อตกลง

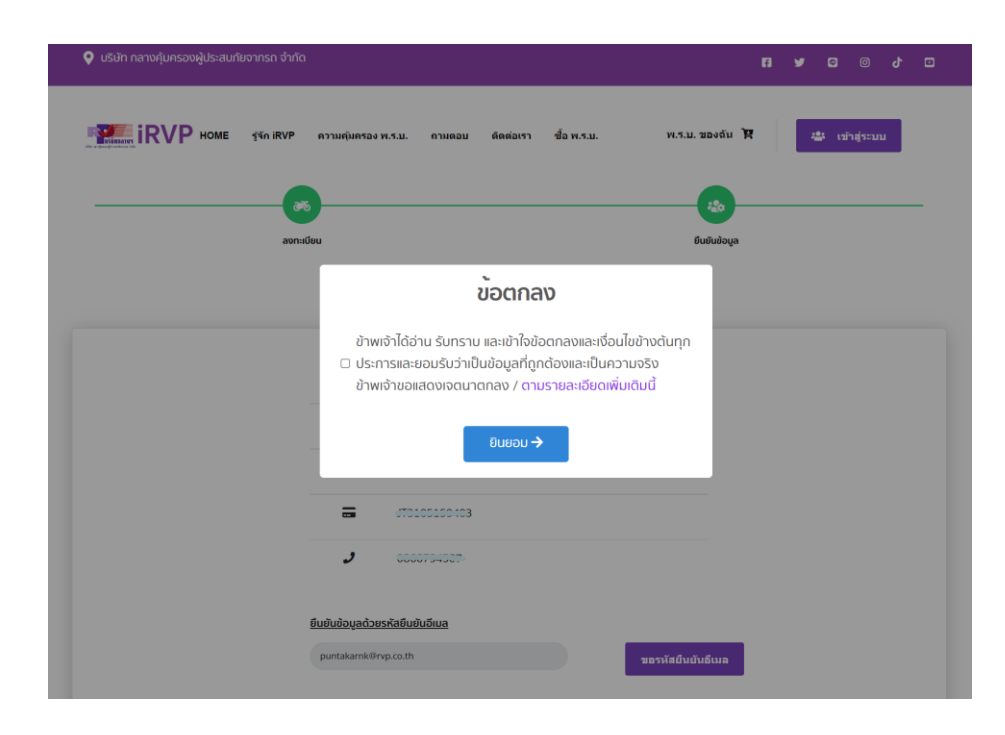

## นำรหัสที่ได้จาก Email มากรอกในระบบเพื่อยืนยันตัวตน

|          | ตรวจสอบข <sup>้</sup> อมูลการลงทะเบียน                                                 |
|----------|----------------------------------------------------------------------------------------|
|          | <b>e</b>                                                                               |
|          |                                                                                        |
|          |                                                                                        |
|          | J                                                                                      |
|          | <u>ยืนขันข้อมูลด้วยรหัสยึนยันอีเมล</u>                                                 |
|          | <sup>(</sup> ) ขอรหัสยืนยันอีเมล                                                       |
|          | 577418 กรุณาตรวจสอบรหัลยับยันที่ได้รับทางอีเมล                                         |
|          | รหัสอ้างอิง : <mark>0666</mark> *หากคุณไม่ได้รับรหัสยืนยัน กดขอรหัสยืนยันอีเมลอีกครั้ง |
|          |                                                                                        |
| ย้อนกลับ | บันทึกข้อมูลลงทะเบีย                                                                   |

เสร็จสิ้นขั้นตอนของการลงทะเบียน และเลือก ปุ่มดำเนินการต่อเพื่อซื้อ พ.ร.บ.

|          | ×<br>ดำเนินการซื้อ พ.ร.บ. ต่อ ?                                       |           |
|----------|-----------------------------------------------------------------------|-----------|
|          | กสับสุมญหลัก ส่วนนินการสอ<br>J 0866794507                             |           |
|          | วันขันข้อมูลด้วยรหัลยืนยันอีเมล                                       |           |
|          | pk.puntskamBomail.com ของหัสยับเย้น                                   | ລົບເລ     |
|          | 577418 กรุณาตรวจสอบรริสยิมชันที่ได้ร                                  | นทางอีเมล |
|          | สหสารประ : 0666 **กาญนไม่ใช้รับรรัสสันสัน กระอรรัสสันสันสันสมัยกเรื่อ |           |
| บ้อนกลับ |                                                                       |           |

## กรอกข้อมูลรถจักรยานยนต์ และกดตรวจสอบ

|                                         | VP ความคุ้มครอง พ.ร.บ. ถามตอบ                                    | ดิดต่อเรา ชื้อ พ.ร.บ. | พ.ร.บ. ขอ         | งฉัน 🛱 📑 SIGN OU | UT |
|-----------------------------------------|------------------------------------------------------------------|-----------------------|-------------------|------------------|----|
| ~~~~~~~~~~~~~~~~~~~~~~~~~~~~~~~~~~~~~~~ |                                                                  |                       |                   |                  |    |
| ขอมูลวิเพารอานอนน                       |                                                                  | ออมิสพีเอ เอระเนต     |                   | 012-10202-110    |    |
|                                         | ນ້ອມູລະ                                                          | รถจักรยานยนต์         |                   |                  |    |
| รายละเอียดรถจักรยาแยแต <b>์ ผ</b>       |                                                                  |                       |                   |                  |    |
| รถจักรยานยนต์ส่วนบุคคล                  | รถจักรยานยนต์ส่วนบุคคล ไม่เกิน 75 CC                             |                       |                   |                  |    |
| ขนาดเครื่องยนด่<br>ไม่เกิน 75 ซีซี      | เลขตัวถัง                                                        |                       | ยี่ห้อรถ          |                  |    |
| ระเขาวามกุ้มารอง 1 ป                    | กรุณาใส่ตัวอักษรและตัวเลข                                        |                       | – เลือกยี่ห้อรถ – |                  | ~  |
| lb1.5/B                                 | ขนาดเครื่องยนต์ (ซีซี)                                           |                       | สีรถ              | รุ่นรถ           |    |
|                                         |                                                                  |                       | กรอกสีรถ          | กรอกรุ่นรถ       |    |
| รายละเอียดความคุ้มครอง คลิก             | CC                                                               |                       |                   |                  |    |
| รายละเอียดความคุ้มครอง คลิก             | cc<br>🗆 ไม่มีทะเบียน                                             |                       |                   |                  |    |
| รายละเอียดความคุ้มครอง คลิก             | <ul> <li>นีมีมีทะเบียน</li> <li>ทะเบียนรถ - หมวดอักษร</li> </ul> | ทะเบียนรถ - หมวดตัว   | าลข               | จังหวัดจดทะเบียน |    |

เมื่อกดตรวจสอบระบบจะแสดงรายละเอียด ระยะเวลาคุ้มครอง และค่าเบี้ย ให้กดปุ่มถัดไป

| <u>เยละเอียดรถจักรยานยนต์ </u>                                                                                    |                                   |                                                            |              |                  |                           |
|----------------------------------------------------------------------------------------------------|-----------------------------------|------------------------------------------------------------|--------------|------------------|---------------------------|
| รถจักรยานยนต์ล่วนบุคคล                                                                                            | รถจักรยานยนต์ส่วนบคคล เกิน 75 - 1 | 125 CC                                                     |              |                  |                           |
| ขมาดเครื่องอนต์<br>เกิน 75 - 125 ซีซี                                                                             | เลขตัวกัง                         | ຍົ່                                                        | ห้อรถ        |                  |                           |
| 5:00/10/00/10                                                                                                    | RT678999008                       |                                                            | ฮอนด้า (HOND | )A)              | ~                         |
| <b>323.14</b> /®                                                                                                  | ขนาดเครื่องยนต์ (ซีซี)            | đ                                                          | รถ           | รุ่นรถ           |                           |
| รายละเอียดความคุ้มครอง คลิก                                                                                       | 125                               |                                                            | וומט         | WCI              |                           |
|                                                                                                    | 🛛 ไม่มีทะเบียน                    |                                                            |              |                  |                           |
|                                                                                                    | ทะเบียนรถ - หมวดอักษร             | ทะเบียนรถ - หมวดตัวเลข                                     |              | จังหวัดจดทะเบียน |                           |
|                                                                                                    | ตัวอักษร                          | ดัวเลข                                                     |              | กรุงเทพมหานคร    | `                         |
| ะเวลาประกับกัย                                                                                                    |                                   | 🄹 ตรวจสอบ                                                  |              |                  |                           |
| มะเวลาประกันภัย<br>ที่คุ้มครองเริ่มต้น :                                                                          |                                   | 🍰 ตรวจสอบ                                                  |              |                  | 21/06/25                  |
| <b>ะเวลาประกันภัย</b><br>ใค้มครองเริ่มต้น :<br>เี่สิ้นสุดความคุ้มครอง :                                           |                                   | 🏶 ตรวจสอบ                                                  |              |                  | 21/06/25                  |
| ะ <b>เวลาประกันภัย</b><br>ใค้มครองเริ่มต้น :<br>เี่สิ้นสุดความคุ้มครอง :<br>ประกัน                                |                                   | 📽 ตรวจสอบ                                                  |              |                  | 21/06/25<br>21/06/25<br>3 |
| <b>ะเวลาประกันภัย</b><br>ใค้มครองเริ่มต้น :<br>เสิ้นสุดความคุ้มครอง :<br>ประกัน<br>ากรแสตมป์                      |                                   | 📽 ตรวจสอบ                                                  |              |                  | 21/06/25<br>21/06/25<br>3 |
| <b>ะเวลาประกันภัย</b><br>ที่คุ้มครองเริ่มตัน :<br>ใสิ้นสุดความคุ้มครอง :<br>ประกัน<br>ากรแสตมป์<br>าษีมูลค่าเพิ่ม |                                   | <b>2</b> ССЗОВВОИ<br>С С С С С С С С С С С С С С С С С С С |              |                  | 21/06/25                  |

### ข้อมูลรถจักรยานยนต์

ถัดไป

| ) บริษัท กลางคุ้มครองผู้ประสบภัยจากรถ จำกัด                                                                                                    |                                                       | 1 🔊 🖸 🕈                                       |
|----------------------------------------------------------------------------------------------------|-------------------------------------------------------|-----------------------------------------------|
| The stan in the stan in the sound in the sound in the so | ลรอง พ.ร.บ. ถามตอบ ติดต่อเรา ชื่อ พ.ร.บ.              | พ.ร.บ. ของฉัน 🙀 🏦 SIGN OUT<br>ยินดีต้อมรับคุก |
|                                                                                                    |                                                       |                                               |
| ข้อมูลรถจักรยานยนต์                                                                                                    | ข้อมูลผู้เอาประทัน                                    | ช่าระเบี้ยประกัน                              |
|                                                                                                    | ข้อมูลผู้เอาประกัน                                    |                                               |
| รายละเอียดผู้เอาประกันภัย                                                                                                    |                                                       |                                               |
| 🖪 ผู้เอาประกันภัย:                                                                                                    |                                                       |                                               |
| 🖪 เลขประจำดัวประชาชน:                                                                                                    |                                                       |                                               |
| 🛛 หมายเลขโทรศัพท์:                                                                                                    | @00070-020-                                           |                                               |
| ⊠ õiua                                                                                                    | Annaileant                                            |                                               |
| ที่อยู่ปัจจาบัน                                                                                                    |                                                       |                                               |
| ที่อยู่                                                                                                    | หมู่ที่ ชอย                                           |                                               |
| ที่อยู่                                                                                                    | หมู่ที่ ชอง                                           | 8                                             |
| หมู่บ้าน/อาคาร/ชั้น                                                                                                    | nuu                                                   |                                               |
| - เลือกจังหวัด -                                                                                                    | – เลือกอำเภอ –                                        | 🗸 – เลือกต่าบล –                              |
| รหัสไประการ์                                                                                                    |                                                       |                                               |
| <ul> <li>ก่อยู่ตามบัตรประชาชน (หากไม่เหมือนที่อยู่ปัจจุบันกรุณ</li> <li>*** กรมธรรม์จะถูกส่งไปยังอีเมลของผู้เอาประกัน</li> </ul>                                                                                                    | าระบุ)<br>หลังจากดำเนินการชำระเงินเรียบร้อย กรุณาตรวร | จสอบอีเมลให้ถูกต้อง ***                       |

# ตรวจสอบข้อมูลผู้เอาประกันภัย กรอกที่อยู่ และ เลือก ปุ่มถัดไป

## ตรวจสอบข้อมูลผู้เอาประกัน และเลือกปุ่มยื่นยันข้อมูล

| IRVP номе                               | รู้จัก iRVP ดวามดุ้มดรอง พ.ร.บ. ถามดอบ ดิดต่อเรา ชื้อ พ.ร.บ.                                    | พ.ร.ม. ของฉัน 🟋 🏦 รเดท out<br>ยินดีด้อนรับคุณะ |
|-----------------------------------------|-------------------------------------------------------------------------------------------------|------------------------------------------------|
| ~~~~~~~~~~~~~~~~~~~~~~~~~~~~~~~~~~~~~~~ |                                                                                                 | B                                              |
| ข้อมูลรถจักรย                           | Jยนต์ ข้อมูลผู้เอาประกัน                                                                        | ชำระเบี้ยประกัน                                |
|                                         | ข <sup>้</sup> อมูลผู <sup>้</sup> เอาประกัน                                                    |                                                |
|                                         | ยืนยันข้อมูล พ.ร.บ. รถจักรยานยนต์                                                               |                                                |
| รายละเอียดรถจักรยานยนต์                 |                                                                                                 |                                                |
| 🦚 ประเภทรถ:                             | 1.30B รถจักรยานยนต์ส่วนบุคคล เกิน 75 - 125 CC                                                   |                                                |
| 🖾 ขนาดเครื่องยนต์:                      | 125                                                                                             |                                                |
| 🗎 ทะเบียน:                              | ไม่มีทะเบียนกรุงเทพมหานคร                                                                       |                                                |
| 🖴 ເລຍຕັວດັ່ນ:                           | RT678999008                                                                                     |                                                |
| 💼 ยี่ห้อ:                               | ออนด้า (HONDA)                                                                                  |                                                |
| 🖮 ระยะเวลาคุ้มครองเริ่มต้น:             | 21/6/2565                                                                                       |                                                |
| 🗎 ระยะเวลาคุ้มครองสิ้นสุด:              | 21/6/2566                                                                                       |                                                |
| รายละเอียดผู้เอาประกันภัย               |                                                                                                 |                                                |
| 🖪 ผู้เอาประกันภัย:                      | tare connected and                                                                              |                                                |
| 📧 เลขประจำตัวประชาชน:                   | COMPANY CONTRACTOR                                                                              |                                                |
| 🛛 หมายเลขโทรศัพท์:                      | ())                                                                                             |                                                |
| <b>ເຊິ່າ</b> ที่อยู่ปัจจุบัน:           | เลขที่อยู่,26 ชอย สุขุนวิท 64/2<br>ถนน สุขุนวิท ด.พระโขนงใต้ อ.พระโขนง<br>จ.กรุงเทพมหานคร 10260 |                                                |

อ่าน และรับทราบข้อตกลง และกดยินยอม

| บริษัท กลางคุ้มครองผู้ประสบภัย                                                                                                    | จากรถ จำกัด                       |                                                                                    |                        | 1) 0 0 V 0                            |
|----------------------------------------------------------------------------------------------------|-----------------------------------|------------------------------------------------------------------------------------|------------------------|---------------------------------------|
| <b>Марания</b> Колерония<br>Колерония<br>С<br>С<br>С<br>С<br>С<br>С<br>С<br>С<br>С<br>С<br>С<br>С<br>С<br>С<br>С<br>С<br>С<br>С<br>С | รู้จักiRVP คว                     | ามตุ้มครอง พ.ร.บ. ถามตอบ ติดต่อเรา ชื่อ พ.ร.บ.<br>เ                                | พ.ร.บ. ขอ <sup>.</sup> | งฉัน ไห 👔 รเตก อบา<br>ยินดีด้อมรับคุณ |
| ข้อมูลรกจักรย                                                                                                    | านยนต์                            | ບ້ອມູລສູ່ເອາປຣະກັນ                                                                 |                        | ชำระเบี้ยประกัน                       |
|                                                                                                    |                                   | <b>ข้อตกลง</b><br>ๆ ข้าพเจ้าได้อ่าน รับทราบ และเข้าใจข้อตกลงและเงื่อนไขข้าง        | มต้นทก                 |                                       |
| รายละเอียดรถจักรยานยนต์                                                                                                    |                                   | ประการและยอมรับว่าเป็นข้อมูลที่ถูกต้องและเป็นความจริง<br>ข้าพเจ้าขอแสดงเจตนาตกลง   | )                      |                                       |
| 🦝 ประเภทรถ:                                                                                                    | 1.30B รถจัเ                       |                                                                                    |                        |                                       |
| 🖾 ขนาดเครื่องยนต์:                                                                                                    | 125                               | ข้าพเจ้าได้อ่านและเข้าใจ เงื่อนไขกรมธรรม์ประกันภัยคุ้มคร                           | ຣວນຜູ້                 |                                       |
| 🗎 ทะเบียน:                                                                                                    | ไม่มีทะเบียนเ                     | ประสบภัยจากรถ โดยละเอียดครบถีวนทุกข้อแล้ว                                          |                        |                                       |
| 🚔 เลขตัวถัง:                                                                                                    | RT678999                          |                                                                                    |                        |                                       |
| 📰 ਬੰਨਰ:                                                                                                    | ฮอนด้า (HC                        | ขาพเจาโดอาน รบทราบ และไหความยนยอมใชขอมูลส่วนเ<br>ตาม นโยบายคุ้มครองข้อมูลส่วนบุคคล | ุ่คคล                  |                                       |
| 🗎 ระยะเวลาคุ้มครองเริ่มต้น:                                                                                                    | 21/6/2565                         | ຍົມເຍວມ 🗲                                                                          |                        |                                       |
| 🗮 ระยะเวลาคุ้มครองสิ้นสุด:                                                                                                    | 21/6/2566                         |                                                                                    |                        |                                       |
| รายละเอียดผู้เอาประกันภัย                                                                                                    |                                   |                                                                                    |                        |                                       |
| 🖪 ผู้เอาประกันภัย:                                                                                                    |                                   |                                                                                    |                        |                                       |
| 🔳 เลขประจำตัวประชาชน:                                                                                                    | -                                 |                                                                                    |                        |                                       |
| 🛛 หมายเลขโทรศัพท์:                                                                                                    |                                   |                                                                                    |                        |                                       |
| <b>เร็เ</b> ที่อยู่ปัจจุบัน:                                                                                                    | เลขที่อยู่ 26 ช<br>ถนน สุขุมวิท ( | อย สุขุมวิท 64/2<br>ด.พระโขนงใต้ อ.พระโขนง                                         |                        |                                       |

|                              |                                                                                       | ข้อมูลผู้เอาประกัน                             |   |
|------------------------------|---------------------------------------------------------------------------------------|------------------------------------------------|---|
|                              |                                                                                       | ยืนยันข <sup>้</sup> อมูล พ.ร.บ. รถจักรยานยนต์ |   |
| ายละเอียดรถจักรยานยนต์       |                                                                                       |                                                |   |
| 🍽 ประเภทรถ:                  | 1.30B รถจักรยานยนต์ส่วนเ                                                              | มุกคล เกิน 75 - 125 CC                         |   |
| 🖾 ขนาดเครื่องยนต์:           | 125                                                                                   |                                                |   |
| 🗎 ทะเบียน:                   | ไม่มีทะเบียนก                                                                         |                                                |   |
| 🖀 เลขตัวถัง:                 | RT678999                                                                              |                                                |   |
| <b>ธ</b> ียี่ห้อ:            | ฮอนด้า (HC                                                                            |                                                |   |
| 🛗 ระยะเวลาคุ้มครองเริ่มต้น:  | 21/6/2565                                                                             | ทำรายการสำเร็จ                                 |   |
| 🗰 ระยะเวลาคุ้มครองสิ้นสุด:   | 21/6/2566                                                                             | ยืนยัน                                         |   |
| ายละเอียดผู้เอาประกันภัย     |                                                                                       |                                                | _ |
| 🖪 ผู้เอาประกันภัย:           |                                                                                       |                                                |   |
| 📧 เลขประจำตัวประชาชน:        |                                                                                       |                                                |   |
| 🛛 หมายเลขโทรคัพท์:           |                                                                                       |                                                |   |
| <b>เข๊เ</b> ที่อยู่ปัจจุบัน: | เลขที่อยู่ 26 ชอย สุขุมวิท 64<br>ถนน สุขุมวิท ต.พระโขนงใต้ ส<br>จ.กรุงเทพมหานคร 10260 | /2<br>ว.พระโขนง                                |   |

เมื่อระบบดำเนินการเสร็จสินจะมีข้อความแจ้ง ทำรายการสำเร็จ และกดปุ่ม ยืนยัน

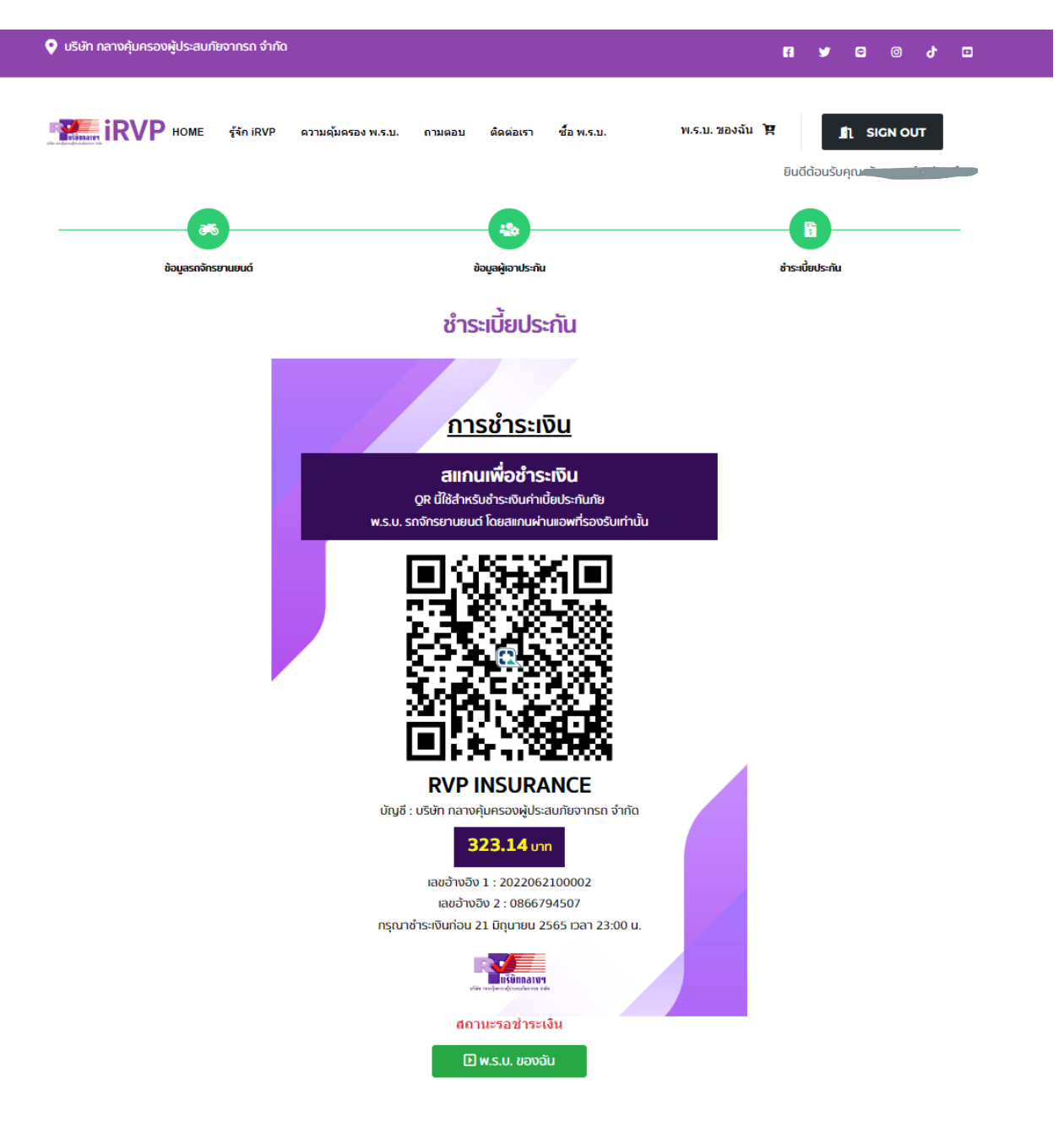

ระบบจะแสดง QR Code เพื่อนำไปชำระเงินผ่าน App Mobile Banking

สามารถเข้าดูข้อมูลรายละเอียดต่างๆ และกรมธรรม์ ได้ที่เมนู พ.ร.บ. ของฉัน

| v บริษัท กลางคุ้มครองผู้ประสบภัยจากรถ จำกัด                                              |                       |                 |              | 8                       | ۶         | ٥                   | Ø        | ያ        |     |
|------------------------------------------------------------------------------------------|-----------------------|-----------------|--------------|-------------------------|-----------|---------------------|----------|----------|-----|
| IRVP HOME รู้จัก iRVP ความคุ้มครอง พ.ร.บ.                                                | ถามตอบ ดิดด่อเรา ขึ้อ | ์<br>ว้อ พ.ร.บ. | พ.ร.บ. ของจ่ | มั <b>น โร</b><br>ยินดี | ี่ต้อนรับ | <b>ៀ SI</b><br>រគុល | GN OL    | Л        |     |
|                                                                                          |                       |                 |              | _                       |           |                     |          |          |     |
| ข้อมูลรถจักรยานยนต์                                                                      | ข้อมูลผู้เอาประทัน    |                 |              | ชำระเบิ่                | ี้ยประกัน |                     |          |          |     |
|                                                                                          | พ.ร.บ. ของฉัน         | u               |              |                         |           |                     |          |          |     |
| หายบริษัท กลางคุ้มครองผู้ประสบภัยจากรถ จำกัด<br>เลขที่อ้างอิงการชื้อ พ.ร.บ 2022062100002 |                       |                 |              |                         |           |                     |          |          |     |
| ยี่ห้อรถ : ฮอนด้า                                                                        |                       |                 |              |                         |           |                     | san      | ารชำระเง | งิน |
| รุ่นรถ : เวฟ<br>สีรถ : แดง                                                               |                       |                 |              |                         |           |                     |          |          |     |
| ทะเบียน : ไม่มีทะเบียน กรุงเทพมหานคร                                                     |                       |                 |              |                         |           |                     |          |          |     |
| กรุณาชำระเงินก่อน 21 มิถุนายน 2565 เวลา 23:00 น.                                         |                       |                 |              |                         | ราคา      | กรมธรร              | รม์ 323. | .14 บา   | in  |
| กรมธรรม์จะมีผลคุ้มครองเมื่อบริษัทได้รับข่าระค่าเบี้ยประก                                 | ในภัยครบถ้วนดามกฎหมาย |                 |              |                         |           |                     | ้ชำ      | ระเงิน   |     |
|                                                                                          |                       |                 |              |                         |           |                     |          |          |     |